# Webcat Plus

Webcat Plusとは、江戸期前から現代までに出版された資料を対象に、 効率的に資料を検索できるデータベースです。 検索方法は、「連想検索」と「一致検索」があります。 2つの検索方法は、Webcat Plusトップ画面上部のタブで切り替えます。

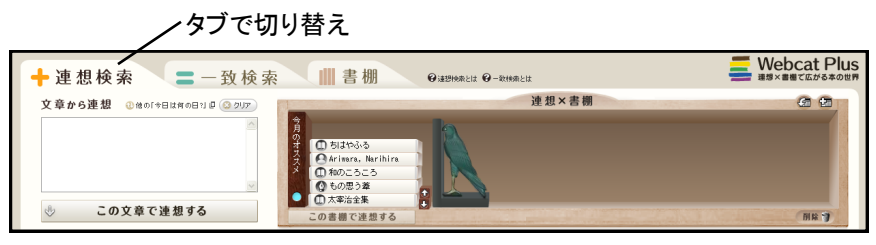

《図-1 Webcat Plus トップ画面》

■連想検索(※1)

🗕 連 想 検 索

文章から連想 ③他の「今日は何の日11 』 ③ クリア *キーワードを入力* 

この文章で連想する

《図-2 Webcat Plus 入力欄》

二 一 致 検 索

入力した言葉から関連性の高いキーワードを抽出し、そのキーワードを含む 資料が表示されます。

| 目分では思いつかないよっなキーワード  |
|---------------------|
| を検出して、資料を探し出してくれます。 |
| 論文やレポートのテーマが決まっていな  |
| い場合に使うと便利な機能です。     |
| 検索方法は、「連想検索」のタブを選択  |
| し、画面左部の入力欄に思いつく言葉や  |
| 文章を入力します。           |
| 入力潤に言葉た入力  ア「一の文音で演 |

人力欄に言葉を人力して、[この又草で連想する]をクリックすると、検索結果が表示 されます。

「連想検索」では新聞記事や論文の文章などをそのまま貼り付けできます。文章 を入力した場合は、システムが自動的にキーワードを検出して検索します。

### 検索結果

| 🕂 連想検索 😑 一致検索 📗                                                                         | 書棚                                                                                                    |           | Webcat Plus<br><sup>連想×書棚で広がる本の世界</sup>                   |
|-----------------------------------------------------------------------------------------|----------------------------------------------------------------------------------------------------|-----------|-----------------------------------------------------------|
| 文章から連想<br>浄土真宗と仏教<br>①<br>・<br>・<br>・<br>・<br>・<br>・<br>・<br>・<br>・<br>・<br>・<br>・<br>・ | 連想×書都<br>のE volume 1<br>田 實際<br>大規則 の思考法<br>音全集 調整 (E):<br>書で達思まる                                                    | 1         | E D                                                       |
| 「浄土真宗と仏教」の連想結果(全56704件)<br>第14年三編、中部皆海監修;憲造現経<br>四季社<br>20109                           | たけ中土第示<br>書 者<br>②<br>かしだは生<br>型の認識報道<br>いったのは<br>かしたは生<br>型の認識報道<br>型の認識者<br>ののののの<br>ののののののののののののののののののののののののののののの | 2 写真 📑 橋要 | 注型ワードで設込み<br>仏教<br>仏教<br>仏様<br>仏様<br>仏様<br>大乗<br>漆勝<br>浄土 |

《図-3 Webcat Plus 検索結果》

①入力欄…入力した言葉が表示されます。言葉を追加する場合は、入力欄に続けて入力し、「検索」をクリックします。

②検索結果一覧…入力した言葉と関連度が高い資料から順に表示されます。 タイトルをクリックすると、資料の詳細情報を見れます。

③連想ワード…入力した言葉から連想される単語が表示されます。(※2)

※2「連想ワード」の上にカーソルを置く と、[含む]・[含まない]の条件選択が でき、その連想ワードを使った絞込 み条件で再検索できます。

#### ※1「連想検索」の対象となるのは、 日本語図書と英語図書です。

**ロンポイント** 

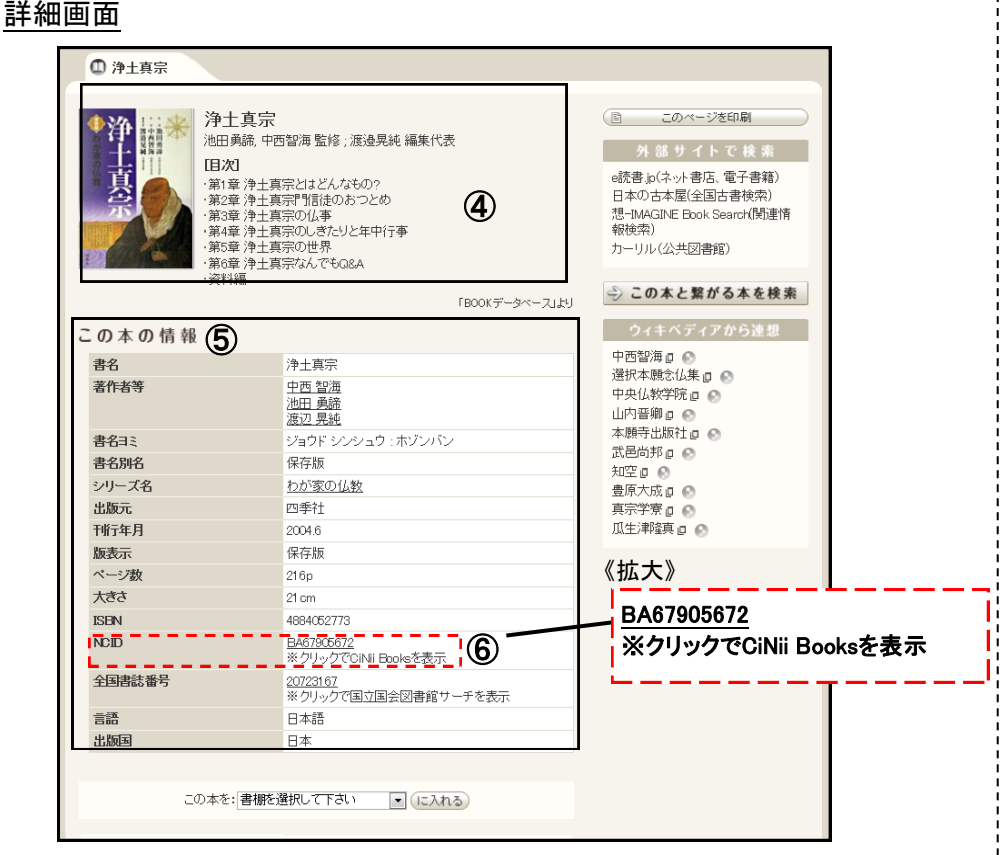

《図-4 Webcat Plus 検索結果 詳細画面》

検索結果の画面から、資料のタイトルをクリックすると、資料の詳細画面が表示 されます。

④資料の表紙・帯・カバーに書かれた内容・目次等が確認できます。

⑤資料の基本情報を表示します。著者名をクリックすると、著者情報のページに 移動します。

所蔵検索(CiNii Books)※3

⑥をクリックすると、所蔵している大学図書館が表示されます。

#### ■一致検索

探している資料の情報が分かっている場合に使います。

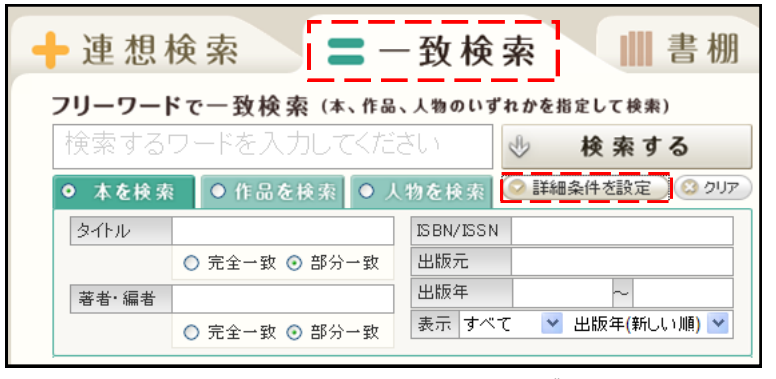

《図-5 Webcat Plus 一致検索》

「一致検索」のタブを選択し、[詳細条件を設定]をクリックします。 入力欄が表示されますので、探している資料の情報を入力します。 検索対象は「本を検索」「作品を検索」(※4)「人物を検索」から選択できます。 「タイトル」「著者・編者」「出版元」「ISBN/ISSN」「出版年」から検索することが できます。(※5) ※3 CiNii Booksは全国の大学図書館が 所蔵している資料を検索できる データベースです。

※4 短編集の各短編などを対象に検索 できます。

※5 各項目を英語で入力した場合、 大文字と小文字は区別されません。

## **G** ワンポイント G